## 内部者の追加

内部者の追加

**3**北洋証券

🔊 取引

> 取引報告書等電子交付サービス照会 <sup>1</sup>

お客様情報 > 登録情報照会 ▶ Eメール通知サービス お知らせ照会 メッセージ照会

 目論見書照会 > 目論見書交付履歴

「口座情報」⇒「お客様情報」⇒ 登録情報照会」⇒「登録内容確認」を選択してください。 北洋証券オンラインサービス Dグアウト ① 口座情報 👛 入出金

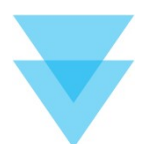

閉じる

● 資産状況

| お客様情報 登録情報版会<br>各種サービス関連    |                  |              | 0                        |
|-----------------------------|------------------|--------------|--------------------------|
| ▼ お客様情報                     | ▼パスワード変更         | ▼口座開連        |                          |
| ▼ 電子交付サービス利用状況              | ▼ 秘密の質問・回答       | ▼ Eメール通知サービス |                          |
| ▼ご投資方針・目的・ご投資経験等            |                  |              |                          |
| お客様情報<br>お客様情報を確認する場合は、「登録内 | 容確認」ボタンを押してください。 | 登録内容確認       | 「登録内容確認」を<br>クリックしてください。 |
| 都店コード-口座番号                  |                  |              |                          |

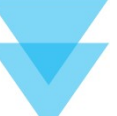

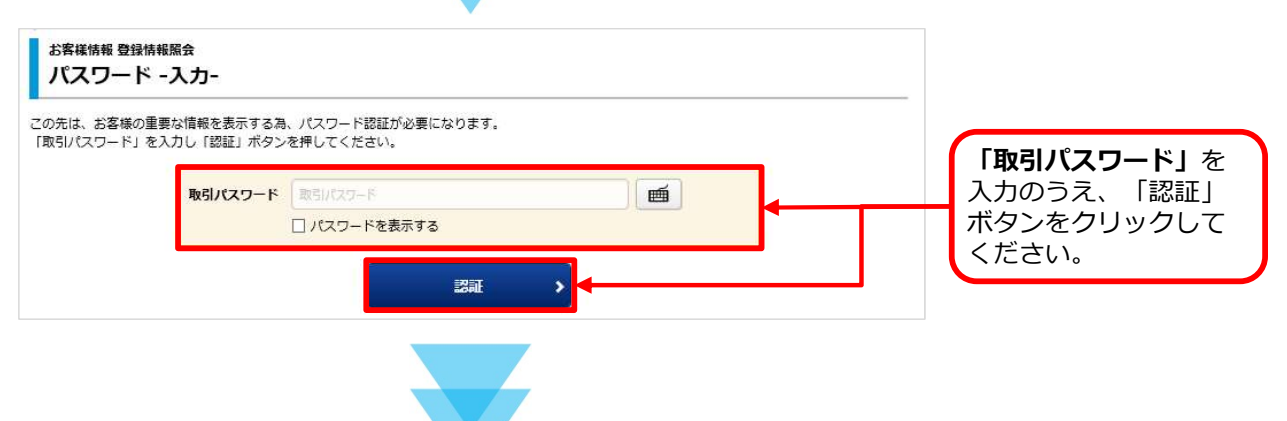

国内投資信託

はじめに・ログイン

口座情報

| ▼ お名前・ご住所等                                                                                                    | ▼お電話番号                           | ◆ ご職業・お勤め先(または経営会社)                 |                                          |
|----------------------------------------------------------------------------------------------------|----------------------------------|-------------------------------------|------------------------------------------|
| ▼ご世帯主                                                                                                    | ★ 金融機関口座情報                       | ▼配当金・利金・分配金受取方法                     |                                          |
| ▼ 内部者情報                                                                                                    |                                  |                                     |                                          |
|                                                                                                    |                                  |                                     |                                          |
| 亚心尤有狭人石                                                                                                    |                                  |                                     |                                          |
| <sup>顽达无石强人石</sup><br>内部者情報                                                                                                    |                                  | iéba > <                            | <b>内部者情報から</b><br>「追加」ボタンをクリ             |
| ☆ レ か み み み み み か み か み ま か う ち し か か う う か か か す か す か す か す か す か す か す                                                                                                    | 1001                             | iêja 🔸                              | <b>内部者情報から</b><br>「追加」 ボタンをクリ<br>してください。 |
| <ul> <li>麻込先石</li> <li>内部者情報</li> <li>銘柄コード</li> <li>内部者区分</li> </ul>                                                                                                    | 1001<br>上場会社等の親会社の               | <b>追加 →</b><br>役員・退任役員・執行役員・重要事実部職員 | <b>内部者情報から</b><br>「追加」ボタンをクリ<br>してください。  |
| <ul> <li>本 2 (上) 小 3</li> <li>本 3 (本) 4</li> <li>本 4 (本) 4</li> <li>本 4 (本) 4</li> <li>本 4 (本) 4</li> <li>本 4 (本) 4</li> <li>本 4 (本) 4</li> <li>本 4 (本) 4</li> <li>本 4 (本) 4</li> <li>本 4 (本) 4</li> <li>本 4 (本) 4</li> <li>本 4 (本) 4</li> <li>本 4 (本) 4</li> <li>本 4 (本) 4</li> <li>- 本 4 (本) 4</li> <li>- 本 4 (x) 4</li> <li>- 本 4 (x) 4</li> <li>- 本 4 (x) 4</li> <li>- 本 4 (x) 4</li> <li>- 本 4 (x) 4</li> <li>- 本 4 (x) 4</li> <li>- 本 4 (x) 4</li> <li>- 本 4 (x) 4</li> <li>- 本 4 (x) 4</li> <li>- 本 4 (x) 4</li> <li> 本 4 (x) 4</li> <li> 本 4 (x) 4</li> <li> 本 4 (x) 4</li> <li> 本 4 (x) 4</li> <li></li></ul> | 1001       上場会社等の親会社の       1001 | <b>追加 →</b><br>役員・退任役員・執行役員・重要事実部職員 | <b>内部者情報から</b><br>「追加」ボタンをクリ<br>してください。  |

## 銘柄検索

検索する銘柄の銘柄名(全角)または銘柄コード(半角数字)を入力し、「検索」ボタンをクリッ クしてください。

| 銘柄名(全) | 角)/ 銘柄コード(半角数字) | (銘柄名/銘柄□−ド                |                  |                          |
|--------|-----------------|---------------------------|------------------|--------------------------|
| 明細数:   | XX件             | <b>校</b> 梁<br>1-20件/100件中 | □<最初へ <前へ 次へ・ 最後 | ЛН                       |
| 銘柄指定   |                 | 銘柄                        |                  | 表示された明細より進               |
| 選択     | 1001<br>〇〇〇〇会社  |                           |                  | する銘柄の「選択」オ<br>ンをクリックしてくた |
| 選択     | 1002<br>△△△△証券  |                           |                  | U.                       |
| 選択     | 1003<br>□□□□商事  |                           |                  |                          |
| 選択     | 1004<br>〇〇〇〇会社  |                           |                  |                          |
|        | は最初へ、           | 前へ 1 2 3 次へト              | 最後へょ             |                          |
|        |                 | 1-20件/100件中               |                  |                          |
|        |                 |                           |                  |                          |

口座情報

| お客様情報 登録<br>内部者情報          | 情報照会<br><b>最登録 -入力</b> -            |                                         |                                    |  |  |
|----------------------------|-------------------------------------|-----------------------------------------|------------------------------------|--|--|
| 0※印は、必須の                   | 入力項目です。                             |                                         |                                    |  |  |
| 該当する銘柄コー                   | ۴                                   | 1001                                    |                                    |  |  |
| 該当する銘柄名                    |                                     | 0000会社                                  | 内部者区分をプルダウ                         |  |  |
| 内部者区分※                     |                                     | 上場会社等の執行役員その他役員に準ずる者                    | ンより選択し「確認画」                        |  |  |
|                            | < 銘柄検                               | 索へ戻る 確認画面へ ♪                            | クしてください。                           |  |  |
| お客様情報 登録<br>内部者情報<br>内部者情報 | <sup>情報照会</sup><br>报登録 -確認-<br>發録内容 | 1 ▶ 2 ▶ 3 ▶ 4                           |                                    |  |  |
| 該当する銘柄コー                   | хэжгэц<br>К                         | 1001                                    |                                    |  |  |
| 該当する銘柄名                    | •                                   | 0000会社                                  |                                    |  |  |
| 内部者区分                      |                                     | 上場会社等の執行役員その他役員に準ずる者                    |                                    |  |  |
|                            | 取引パスワード 🔍                           | U(27-ド<br>(スワードを表示する<br>面へ戻る<br>登録<br>人 | を入力のうえ、「登<br>録」ボタンをクリッ<br>クしてください。 |  |  |
| お客様情報 登録<br><b>内部者情</b> 報  | 情報照会<br>报登録 -受付-                    | 1 2 3 4                                 |                                    |  |  |
| 内部者情報到                     | 登録内容                                |                                         |                                    |  |  |
| 該当する銘柄コー                   | ۲                                   | 1001                                    |                                    |  |  |
| 該当する銘柄名                    |                                     | 0000会社                                  |                                    |  |  |
| 内部者区分                      |                                     | 上場会社等の執行役員その他役員に準ずる者                    |                                    |  |  |
|                            |                                     | 登録情報照会へ                                 |                                    |  |  |